### 電柱・ケーブル等の移転申請者各位

株式会社NTTフィールドテクノ 三重設備部 エリアマネジメント部門 エリアマネジメント担当

# <u>電柱・ケーブル移転のWEB受付について</u>

平素より電気通信事業につきまして、格別のご高配を賜り厚く御礼を申し上げます。 現在、NTT西日本の電柱・ケーブル等の移転につきましては、WEBにて申請を受付けており ます。円滑にご対応させていただくため、「NTT西日本の電柱・ケーブル移転のWEB受付」を ご利用いただきたきますよう、ご協力をお願いいたします。

■「NTT西日本の電柱・ケーブル移転のWEB受付」URL

https://setsubiiten-web-west.gvm-jp.groupis-ex.ntt/

※上記URLを直接入力、または「支障移転WEB 西日本」で検索

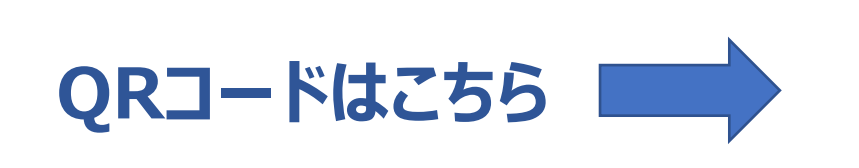

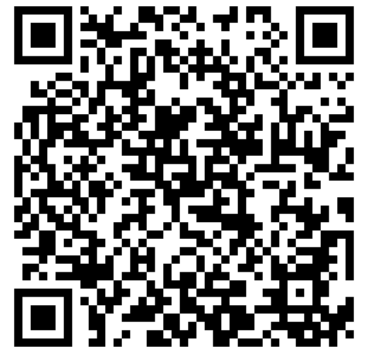

### ■受付時間等

・WEB受付は、24時間申請可能です。

## (弊社担当者が申請内容を確認し、申請者へご連絡させていただきます) ・申請内容の履歴や進捗がWEB上で確認できます。

## ■ WEB受付にて申請する際の注意事項

- ・PC、タブレット、スマートフォン等、端末を問わずご利用いただけます。
- ・WEB申請の際は、最新のWEBブラウザをご利用ください。
- ・申請方法につきましては、別紙(「NTT西日本の電柱・ケーブル移転のWEB受付」の投入方法について)をご参照願います。
- ・関連資料(図面等)がある場合は、WEB申請の際にファイルを添付いただきますようお願いいたします。

# 【別紙】「NTT西日本の電柱・ケーブル移転のWEB受付」の投入方法について

## 【1】新規アカウントの作成

初めに新規アカウントの作成をお願いします。

- (1)メールアドレスを入力し、「確認メールを送信」を押下します。
- (2)「新規アカウント作成のお知らせ」メールを受信後、アカウント作成処理を実施します。
  - (入力項目)
    - ①アカウント情報

・パスワード(申請処理のログイン時に必要となります)

- ②申請者情報
  - ·利用者名 ·利用者名力ナ
  - ·会社名 ·会社名力ナ
  - ·住所 ·電話番号
- (3)「アカウント作成」を押下します。

## 【2】申請処理の実施

アカウント取得後、ログインし申請処理を進めます。

- (1)新規申請画面にて、必須項目をすべて記入します。 (必須項目)
  - **①移転設備住所** 
    - ・「地図から選択」を押下します。
    - ・住所を入力します。
    - ・工事エリアの地図を拡大表示します。
    - ・該当設備をクリックします。
    - ・選択を押下します。
    - ・概算金額表示を押下します。
    - ・「金額を了承し、申請を続ける」を押下します。

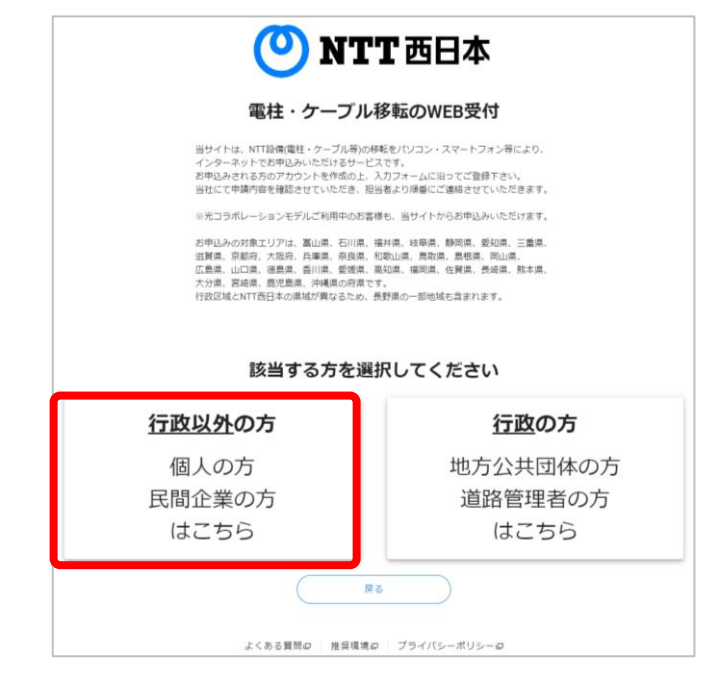

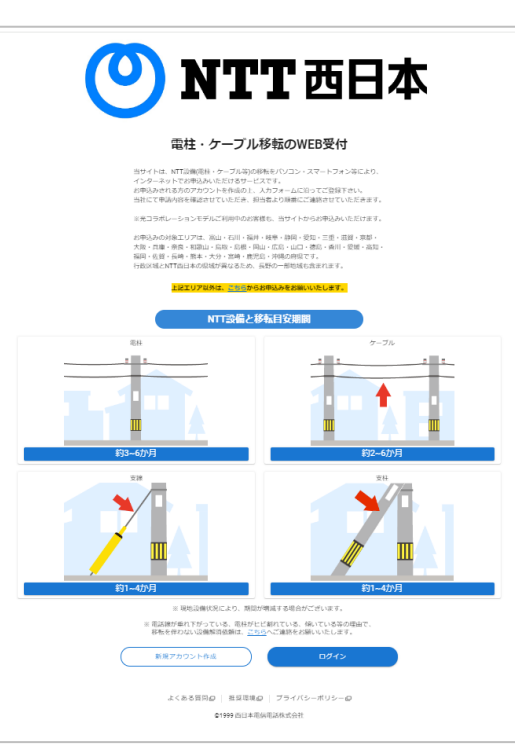

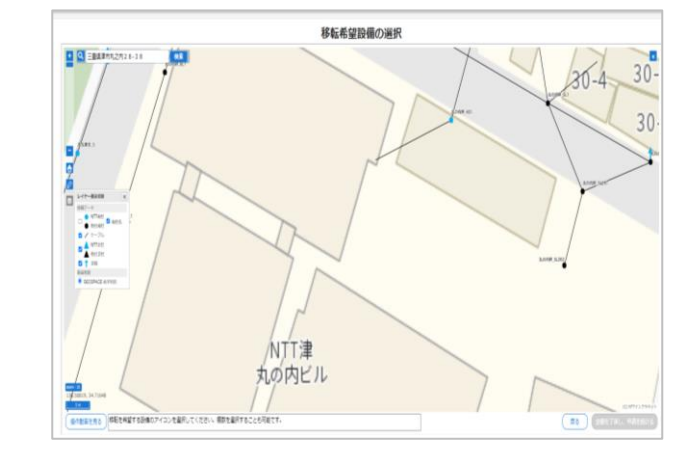

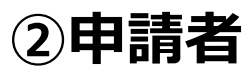

#### アカウント申請時の情報が反映されています。 下記の2項目を記入願います。 ・連絡希望日 ・連絡希望方法

- ③申請内容
  - ·申請理由
  - ・申請理由詳細

·移転完了希望時期

(2)添付ファイルのアップロード(関連資料(図面等)がある場合) 詳細内容確認のため、図面、写真等の資料がある場合は 「添付ファイル」横の点線枠内を押下し、添付をお願いします。

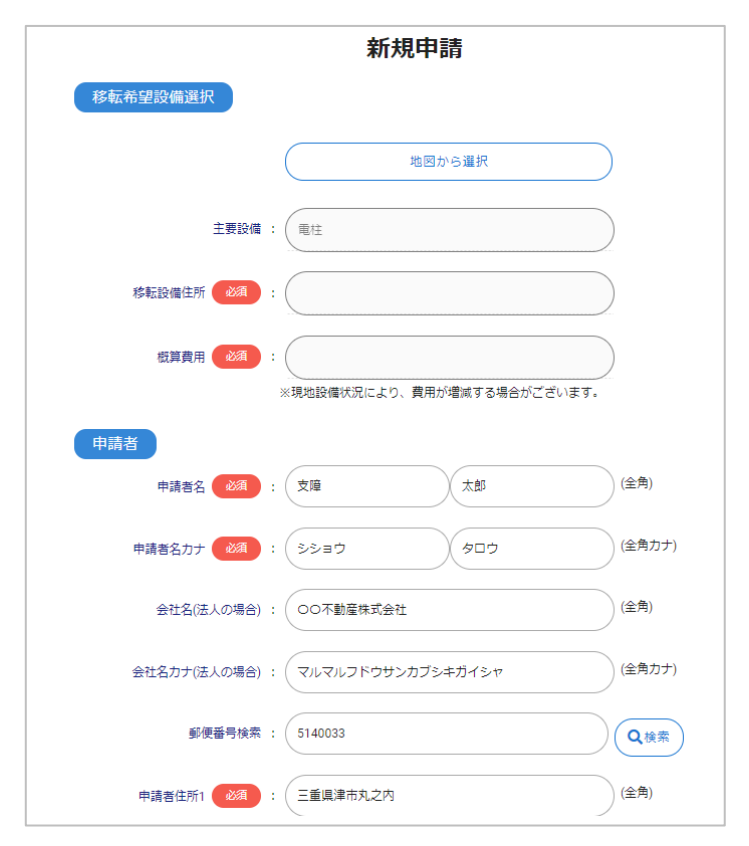